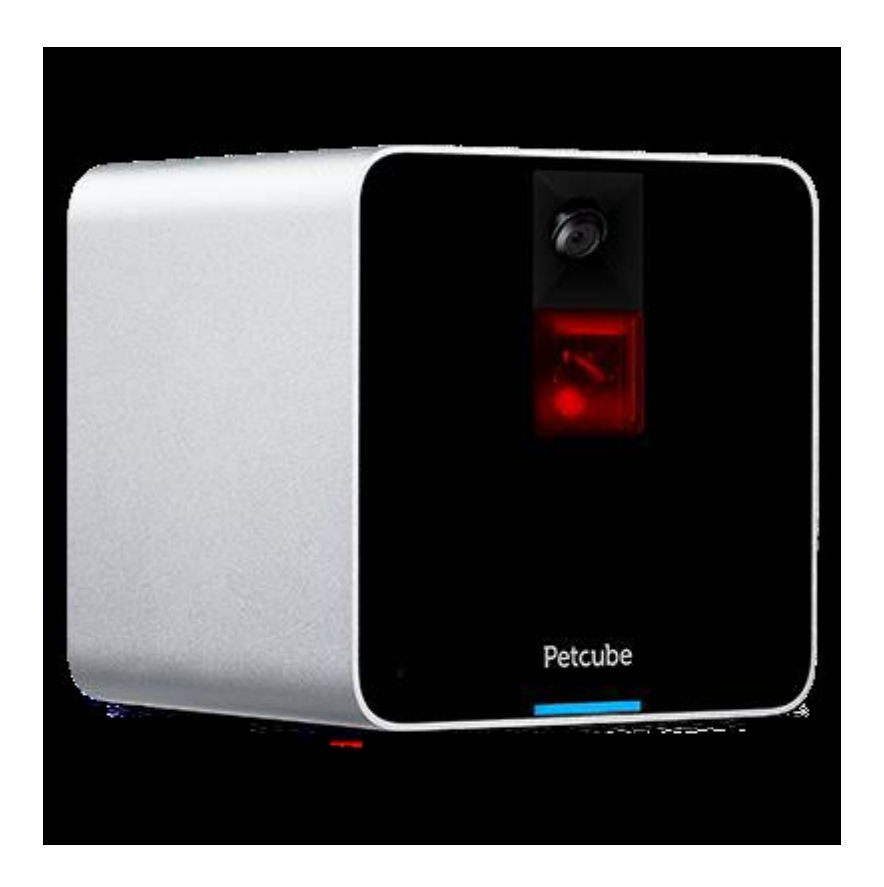

# Kamera Petcube – Užívateľský manuál

## 1. Zoznámenie sa s kamerou Petcube

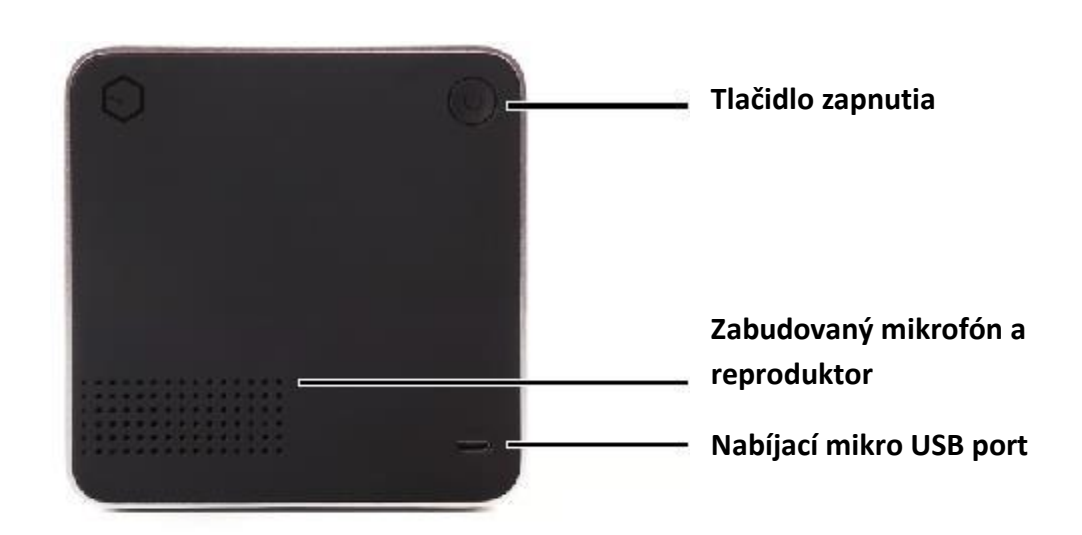

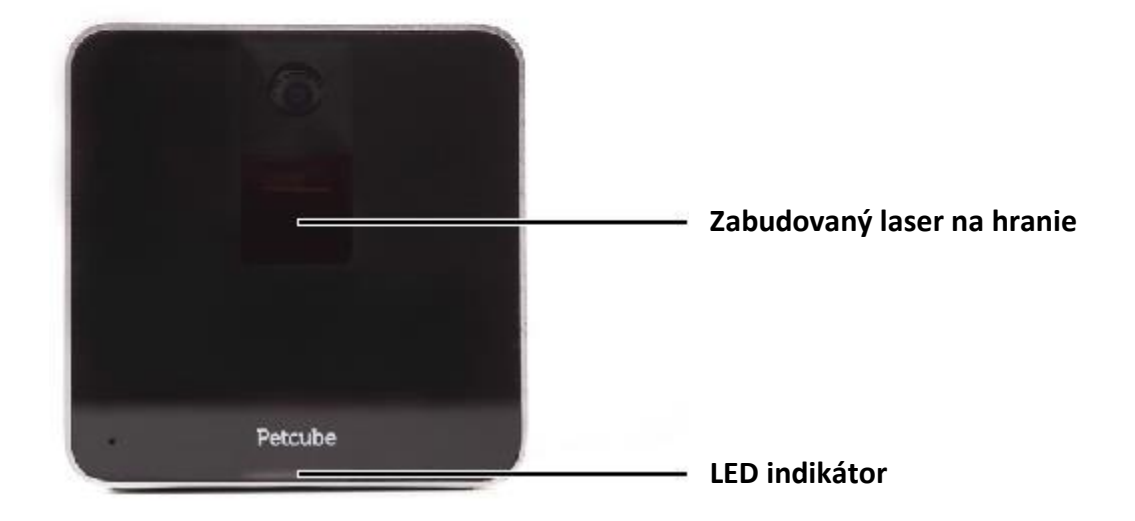

## 2. Bezpečnosť a obsluha

Aby ste sa vyhli akémukoľvek zraneniu alebo poškodeniu produktu, starostlivo si prečítajte nasledujúce bezpečnostné informácie a inštrukcie k používaniu produktu Petcube.

- Nehádžte, neudierajte, netraste s vašou kamerou Petcube.
- Nezašpiňte, nepoškriabte alebo inak nezničte predný panel kamery.
- Vyhnite sa očnému kontaktu s laserom na kamere.
- Nepoužívajte laser na kamere Petcube v kombinácii s optickými predmetmi. Majte na pamäti, že niektoré hodinky majú zväčšovací efekt.
- Nemierte s laserom na kamere na ľudí. Nepoužívajte laser na vedenie vášho psa do nebezpečnej oblasti, ktorá môže spôsobiť zranenia jemu aj vám (okná, kachle, a pod.).
  Myslite na to, že mierenie laserom na určité predmety môže viesť k ich zničeniu vašim psom.
- Kamera Petcube nie je určená pre používanie mladistvými bez dohľadu dospelej osoby.
- Nevystavujte zariadenie vode, vlhkosti, vysokým teplotám alebo otvorenému ohňu.
- Nenechávajte zariadenie na priamom slnku.
- Vyhýbajte sa stúpaniu na kábel.

## 3. Zdravotné riziká

- Petcube obsahuje laser triedy 3R, ktorý sa používa v laserových ukazovadlách a počítačových myšiach a je bezpečný pre ľudské a zvieracie oči. Je však dôrazne odporúčané vyhýbať sa priamemu vystaveniu očí tomuto laseru. Nemierte s laserom ani do očí vášho psa.
- Váš miláčik potrebuje nejakú fyzickú spätnú väzbu, aby sa cítil úspešne pri chytení "koristi". Odporúča sa využívať rôzne fyzické hračky pri používaní laseru Petcube.
- V niektorých prípadoch boli hlásené problémy s obsesiou psa so zdrojom svetla. Pokiaľ máte v tomto smere pochybnosti, skonzultujte používanie zariadenia Petcube s vašim veterinárom.

## 4. Začíname – iOS nastavenie

## 1. Registrácia

K registrácii kamery Petcube, stiahnite si prosím aplikáciu Petcube do vášho iOS zariadenia. Aplikácia Petcube vyžaduje iOS 8.4 alebo vyšší a môže byť stiahnutá v App Store alebo na odkaze uvedenom nižšie.

Pripojte vašu Petcube kameru do zdroja energie a vyčkajte cca. 30 sekúnd, pokiaľ indikátor LED nezačne blikať. Otvorte aplikáciu Petcube na vašom zariadení, prihláste sa alebo sa registrujte do vášho Petcube účtu pomocou emailu alebo Facebookového konta. Kliknite na "Home" a vyberte "Connect Petcube Camera" a ďalej pokračujte podľa pokynov na obrazovke.

Pokiaľ LED indikátor na vašom zariadení bliká, stlačte a podržte vypínač na zadnej strane kamery na 3 sekundy a pusťte ho, keď LED indikátor zmení farbu. Teraz môžete prejsť na krok 2 v aplikácii Petcube a uistiť sa, či svetlo bliká na zeleno. Pokračujte na krok 3. Otvorte nastavenia na vašom telefóne, choďte do Nastavení wifi, pripojte Petcube wifi a vráťte sa do Petcube aplikácie.

Počkajte, až si Petcube aplikácia vymení dáta s kameroou a skenujte wifi pripojenie, následne vyberte vašu domácu wifi z ponuky, zadajte heslo a pripojte sa. Pokiaľ nevidíte vašu domácu wifi v ponuke, je možné, že používate skrytú wifi. V tomto prípade vložte meno a heslo vašej wifi manuálne a pripojte sa.

Akonáhle LED indikátor na vašej Petcube kamere zmení farbu na bielu, ste pripravení hrať sa s vašou Petcube kamerou.

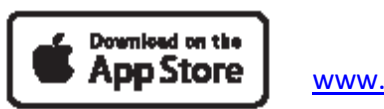

www.petcu.be/ios-app-download

## 2. Ovládanie Petcube kamery

Ak ste úspešne zaregistrovali vašu kameru Petcube, prejdite na "Home" v Petcube aplikácii a kliknite na ikonu "Play" v hornej časti obrazovky.

## 3. Snímanie screenshotov a videí

Na to, aby ste mohli zachytiť obrázok z vašej kamery zo živého prenosu na váš telefón, klinite na ikonu kamery v ľavom dolnom rohu aplikácie. V ponuke máte možnosti "Share" alebo "Done". Pri výbere "Done" bude screenshot obrazovky uložený automaticky do vášho telefónu. Výberom "Share" máte možnosť tento obrázok zdieľať cez Facebook, Instagram alebo Twitter. Pre nahrávanie živého videa kliknite na ikonku videokamery v pravom dolnom rohu vo vašej aplikácii. Pre ukončenie nahrávania kliknite na ikonku "Stop" a video bude uložené do vášho telefónu. Nahrávanie zvuku je momentálne nedostupné.

## 4. Použitie zoomu

Aplikácia Petcube teraz prichádza s možnosťou priblížiť obraz pomocou digitálneho zoomu. Stačí sa pripojiť k vašej kamere pomocou aplikácia a priblížiť obraz pomocou zoomu. Táto funkcia je momentálne dostupná v iOS Petcube aplikácii a čoskoro bude dostupná aj v aplikácii pre Android.

## 5. Ovládanie hlasitosti

Pre nastavenie hlasitosti zvuku na vašej kamere Petcube, prosím otvorte vašu aplikáciu Petcube a prejdite do "Home", vyberte "Settings! V pravom hornom rohu a upravte hlasitosť pod "Petcube Camera Sound & Volume". Majte na pamäti, že na to, aby ste mohli upraviť nastavenia na vašej kamere, musí byť kamera v móde Stand-by.

## 6. Zvukové upozornenia a začiatok volania

Na to, aby ste získali pozornosť vášho zvieracieho miláčika, a aby ste vedeli, keď sa niekto pripája k vašej kamere, je na každom začiatku volania na vašu kameru nastavené zvukové upozornenie. Toto zvukové upozornenie môže byť jednoducho vypnuté v ponuke "Settings" v aplikácii Petcube.

## 7. Detekcia pohybu a zvuku

Pokiaľ nepoužívate cloudové uložisko Petcube Care pre vaše videá, aplikácia môže vysielať upozornenia na váš telefón zakaždým keď zachytí nejaký pohyb alebo zvuk. Pre nastavenie zasielania upozornení otvorte aplikáciu a choďte do "Home", vyberte "Settings" v ľavom hornom rohu a prepnite "Motion Detection and Sound Detection".

## 8. Automatické hranie s laserom

Kamera Petcube umožňuje automatickú zábavu pre vášho miláčika - hranie sa s laserom, aj keď vy na to práve nemáte čas, a to aktiváciou automatického laserového módu. Aktivovať tento mód môžete v "Home" – "Settings" – "Autoplay".

## 9. Registrácia viacerých kamier Petcube na jeden účet

Momentálne nie je možné registrovať viacero kamier na jeden účet, nakoľko v aplikácii môže byť zobrazená iba jedna kamera. Ako alternatívne riešenie môžete vytvoriť účet ku každej kamere a zdieľať prístup do týchto kamier zo všetkých vytvorených účtov. Pre umožnenie zdieľania prejdite do "Home" – "Settings" – "Sharing", tam vyberte "Friend", kliknite na "Add Members" a vyplňte názov účtu, s ktorým chcete zdieľať prístup.

## 10. Zdieľanie prístupu do vašej kamery Petcube

Štandardne môžete mať prístup iba do vašej kamery, ale teraz môžete zdieľať prístup do vašej kamery s vašou rodinou alebo kamarátmi – s kýmkoľvek, kto si nainštaluje aplikáciu Petcube. Pre umožnenie zdieľania prejdite do "Home" – "Settings" – "Sharing", tam vyberte "Friend", kliknite na "Add Members" a vyplňte názov účtu, s ktorým chcete zdieľať prístup.

#### 11. Resetovanie hesla na vašom účte

Pokiaľ zabudnete heslo, otvorte aplikáciu Petcube na vašom mobile, prejdite na "Log In", vložte vašu emailovú adresu a kliknite na "Forgot Password". Skontrolujte svoj email, kde vám prídu inštrukcie ako heslo resetovať.

## 12. Zmena názvu účtu alebo hesla

Pre zmenu názvu účtu alebo hesla choďte na "Profile" – "Settings" a nastavte nové meno alebo heslo.

## 13. Zmazanie vašej kamery Petcube

Pre zmazanie vašej kamery Petcube z vášho účtu, otvorte aplikáciu, prejdite na "Profile" – "Settings" – "Disconnect Camera" a potvrďte "Delete".

## 14. Vypnutie vašej kamery na diaľku

Momentálne sa možnosť vypnutia kamery na diaľku v ponuke aplikácie nenachádza. Môžete však vypnúť zdieľanie kamery v nastaveniach. Pre vypnutie zdieľania prejdite do "Home" – "Settings" – "Sharing" a funkciu vypnite.

## 15. Prenášanie kamery Petcube na rôzne miesta

Pokiaľ je kamera v dosahu vášho bezdrôtového pripojenia, môžete ju premiestňovať kdekoľvek. Ak ju však chcete premiestniť na miesto, kde je iné wifi pripojenie, musíte kameru najprv odpojiť od wifi, ktorú momentálne používate. Aby ste tak urobili, prejdite do "Home" – "Settings" – "Wifi" a sledujte kroky na obrazovke.

## 16. Pripojenie Petcube bez použitia wifi

Kamera môže byť pripojená k internetu iba pomocou wifi pripojenia.

## 17. Zmena nastavenia wifi alebo pripojenie Petcube k inej sieti

Pokiaľ potrebujete zmeniť nastavenia wifi alebo pripojiť vašu kameru k inej sieti wifi, prejdite do "Home" – "Settings" – "Wifi" a sledujte kroky na obrazovke.

## 18. Registrácia Petcube k inému účtu

Buďte si prosím vedomí, že Petcube kamera môže byť registrovaná iba s jedným užívateľom. Kameru nemôžete registrovať pod rôznymi účtami, ale môžete zdieľať prístup do jedného účtu s vašimi priateľmi. Pokiaľ potrebujete registrovať kameru pod iným účtom, jednoducho ju zmažte z existujúceho účtu a postupujte podľa prvého bodu registrácie zariadenia.

## 5. Nastavenie aplikácie Android

## 1. Registrácia

K registrácii kamery Petcube, stiahnite si prosím aplikáciu Petcube do vášho Android zariadenia. Aplikácia Petcube vyžaduje Android 4.0 alebo vyšší a môže byť stiahnutá v Google Play alebo na odkaze uvedenom nižšie.

Pripojte vašu Petcube kameru do zdroja energie a vyčkajte cca. 30 sekúnd, pokiaľ indikátor LED nezačne blikať. Otvorte aplikáciu Petcube na vašom zariadení, prihláste sa alebo sa registrujte do vášho Petcube účtu pomocou emailu alebo Facebookového konta. Kliknite na "Home" a vyberte "Connect Petcube Camera" a ďalej pokračujte podľa pokynov na obrazovke.

Pokiaľ LED indikátor na vašom zariadení bliká, stlačte a podržte vypínač na zadnej strane kamery na 3 sekundy a pusťte ho, keď LED indikátor zmení farbu. Teraz môžete prejsť na krok 2 v aplikácii Petcube a uistiť sa, či svetlo bliká na zeleno. Pokračujte na krok 3. Otvorte nastavenia na vašom telefóne, choďte do Nastavení wifi, pripojte Petcube wifi a vráťte sa do Petcube aplikácie.

Počkajte, až si Petcube aplikácia vymení dáta s kameroou a skenujte wifi pripojenie, následne vyberte vašu domácu wifi z ponuky, zadajte heslo a pripojte sa. Pokiaľ nevidíte vašu domácu wifi v ponuke, je možné, že používate skrytú wifi. V tomto prípade vložte meno a heslo vašej wifi manuálne a pripojte sa.

Akonáhle LED indikátor na vašej Petcube kamere zmení farbu na bielu, ste pripravení hrať sa s vašou Petcube kamerou.

Get IT ON Google play

www.petcu.be/android-app-download

## 2. Ovládanie Petcube kamery

Ak ste úspešne zaregistrovali vašu kameru Petcube, prejdite na "Home" v Petcube aplikácii a kliknite na ikonu "Play" v hornej časti obrazovky.

## 3. Snímanie screenshotov a videí

Na to, aby ste mohli zachytiť obrázok z vašej kamery zo živého prenosu na váš telefón, klinite na ikonu kamery v ľavom dolnom rohu aplikácie. V ponuke máte možnosti "Share" alebo "Done". Pri výbere "Done" bude screenshot obrazovky uložený automaticky do vášho telefónu. Výberom "Share" máte možnosť tento obrázok zdieľať cez Facebook, Instagram alebo Twitter. Pre nahrávanie živého videa kliknite na ikonku videokamery v pravom dolnom rohu vo vašej aplikácii. Pre ukončenie nahrávania kliknite na ikonku "Stop" a video bude uložené do vášho telefónu. Nahrávanie zvuku je momentálne nedostupné.

## 4. Použitie zoomu

Aplikácia Petcube teraz prichádza s možnosťou priblížiť obraz pomocou digitálneho zoomu. Stačí sa pripojiť k vašej kamere pomocou aplikácia a priblížiť obraz pomocou zoomu. Táto funkcia je momentálne dostupná v iOS Petcube aplikácii a čoskoro bude dostupná aj v aplikácii pre Android.

## 5. Ovládanie hlasitosti

Pre nastavenie hlasitosti zvuku na vašej kamere Petcube, prosím otvorte vašu aplikáciu Petcube a prejdite do "Home", vyberte "Settings! V pravom hornom rohu a upravte hlasitosť pod "Petcube Camera Sound & Volume". Majte na pamäti, že na to, aby ste mohli upraviť nastavenia na vašej kamere, musí byť kamera v móde Stand-by.

## 6. Zvukové upozornenia a začiatok volania

Na to, aby ste získali pozornosť vášho zvieracieho miláčika, a aby ste vedeli, keď sa niekto pripája k vašej kamere, je na každom začiatku volania na vašu kameru nastavené zvukové upozornenie. Toto zvukové upozornenie môže byť jednoducho vypnuté v ponuke "Settings" v aplikácii Petcube.

## 7. Detekcia pohybu a zvuku

Pokiaľ nepoužívate cloudové uložisko Petcube Care pre vaše videá, aplikácia môže vysielať upozornenia na váš telefón zakaždým keď zachytí nejaký pohyb alebo zvuk. Pre nastavenie zasielania upozornení otvorte aplikáciu a choďte do "Home", vyberte "Settings" v ľavom hornom rohu a prepnite "Motion Detection and Sound Detection".

## 8. Automatické hranie s laserom

Kamera Petcube umožňuje automatickú zábavu pre vášho miláčika - hranie sa s laserom, aj keď vy na to práve nemáte čas, a to aktiváciou automatického laserového módu. Aktivovať tento mód môžete v "Home" – "Settings" – "Autoplay".

## 9. Registrácia viacerých kamier Petcube na jeden účet

Momentálne nie je možné registrovať viacero kamier na jeden účet, nakoľko v aplikácii môže byť zobrazená iba jedna kamera. Ako alternatívne riešenie môžete vytvoriť účet ku každej kamere a zdieľať prístup do týchto kamier zo všetkých vytvorených účtov. Pre umožnenie zdieľania prejdite do "Home" – "Settings" – "Sharing", tam vyberte "Friend", kliknite na "Add Members" a vyplňte názov účtu, s ktorým chcete zdieľať prístup.

## 10. Zdieľanie prístupu do vašej kamery Petcube

Štandardne môžete mať prístup iba do vašej kamery, ale teraz môžete zdieľať prístup do vašej kamery s vašou rodinou alebo kamarátmi – s kýmkoľvek, kto si nainštaluje aplikáciu Petcube. Pre umožnenie zdieľania prejdite do "Home" – "Settings" – "Sharing", tam vyberte "Friend", kliknite na "Add Members" a vyplňte názov účtu, s ktorým chcete zdieľať prístup.

## 11. Resetovanie hesla na vašom účte

Pokiaľ zabudnete heslo, otvorte aplikáciu Petcube na vašom mobile, prejdite na "Log In", vložte vašu emailovú adresu a kliknite na "Forgot Password". Skontrolujte svoj email, kde vám prídu inštrukcie ako heslo resetovať.

## 12. Zmena názvu účtu alebo hesla

Pre zmenu názvu účtu alebo hesla choďte na "Profile" – "Settings" a nastavte nové meno alebo heslo.

## 13. Zmazanie vašej kamery Petcube

Pre zmazanie vašej kamery Petcube z vášho účtu, otvorte aplikáciu, prejdite na "Profile" – "Settings" – "Disconnect Camera" a potvrďte "Delete".

#### 14. Prenášanie kamery Petcube na rôzne miesta

Pokiaľ je kamera v dosahu vášho bezdrôtového pripojenia, môžete ju premiestňovať kdekoľvek. Ak ju však chcete premiestniť na miesto, kde je iné wifi pripojenie, musíte kameru najprv odpojiť od wifi, ktorú momentálne používate. Aby ste tak urobili, prejdite do "Home" – "Settings" – "Wifi" a sledujte kroky na obrazovke.

## 15. Pripojenie Petcube bez použitia wifi

Kamera môže byť pripojená k internetu iba pomocou wifi pripojenia.

## 16. Zmena nastavenia wifi alebo pripojenie Petcube k inej sieti

Pokiaľ potrebujete zmeniť nastavenia wifi alebo pripojiť vašu kameru k inej sieti wifi, prejdite do "Home" – "Settings" – "Wifi" a sledujte kroky na obrazovke.

## 6. Petcube Care™

## 1. Čo je Petcube Care™

Petcube Care je cloudové uložisko pre vaše videá, ktoré ukladá všetky videá nahrané na vaše zariadenie. Dostanete prístup k histórii videí za 10 alebo 30 dní.

## 2. Koľko Petcube Care<sup>™</sup> stojí?

Petcube Care ponúka 4 rôzne varianty:

- 10 dní histórie: 10\$/mesiac
- 10 dní histórie: 100\$/rok
- 30 dní histórie: 30\$/mesiac
- 30 dní histórie: 300\$/mesiac.

## 3. Ako Petcube Care<sup>™</sup> funguje?

Vždy, keď je detegovaný pohyb alebo zvuk, kamera začne nahrávať a nahrávané video sa ukladá na vaše uložisko.

## 4. Ako aktivovať Petcube Care<sup>™</sup> ?

Pre používanie Petcube Care<sup>™</sup> potrebujete mať kameru Petcube a účet Petcube Care. Pre všetkých nových zákazníkov Petcube poskytuje 30-dňovú skúšobnú lehotu. Pre prihlásenie choďte na <u>www.petcube.com</u> a prihláste sa s vašim účtom.

## 5. Módy Petcube Care

Petcube Care ponúka 3 rôzne módy:

- Awake mód, kedy nie ste prítomní, ale chcete, aby kamera Petcube fungovala.
- Quiet mód použite v prípade, keď nechcete byť obťažovaní. Videá sa budú ukladať, ale upozornenia budú vypnuté.
- Sleep mód vypne Petcube Care.

#### 6. Ako si pozrieť uložené videá

V závislosti na vašom účte budete mať možnosť vidieť videá za posledných 10 alebo 30 dní. Pre otvorenie histórie prejdite do "Home", pokiaľ používate iOS zvoľte "Care" a otvorte menu. Pokiaľ používate Android, uvidíte zoznam dostupných videí.

#### 7. Ako uložiť video do môjho telefónu

V histórii videí jednoducho kliknite na tri bodky pri vami zvolenom videu a vyberte "Save".

#### 8. Dĺžka nahrávaného videa

Maximálna dĺžka nahrávaného videa je 30 sekúnd. Pokiaľ je pohyb prítomný po dobu 2 minút, video sa rozdelí do 5 klipov.

#### 9. Zvuk v Petcube Care

Momentálne je zvuk dostupný iba vo videách spúšťaných pohybom alebo zvukom.

## 10.Zdieľanie histórie

Zdieľanie histórie momentálne nie je dostupné.

## 7. Farba LED statusu

LED indikátor vás upozorňuje na nasledujúce:

Blikajúca žltá – kamera nie je registrovaná alebo pripojená k wifi
Blikajúca zelená – wifi zapnuté
Svietiaca žltá – pri zapnutí kamery sa rozsvieti, zatiaľ čo sa kamera nastaví po 30 sekúnd
Svietiaca biela – Zapnuté, standby
Blikajúca biela – Petcube Care je aktívny, ukladá videá do vašej histórie
Svietiaca modrá – Play mód, buďte opatrní ohľadom vášho súkromia, kamera vysiela naživo
Blikajúca oranžová – kamera je pripojená do bezdrôtového prístupového bodu, ale nemôže sa pripojiť k internetu. Skontrolujte router
Rýchlo blikajúca oranžová – kamera sťahuje najnovší software, trvá to cca. 2 minúty